## Segítőkártya 205.

## Sérülési információk

Indító modul: Jelentések / Gj értékesítés / Új gj jelentések

- 1. Új gj. értékesítés/Gj. sérülések menüpont kiválasztása.
- 2. A felugró ablakon a szűrni kívánt időszak megadása.
- 3. Az *OK* ()) nyomógomb megnyomása után megjelenik a képernyőn a *Sérülés információk* riport.